# Tutorial : Hyperspectral Analysis on 3D SIM/4D LSM Image Data

### Introduction

This tutorial is to help users analyze spectral information of granules (such as, lipofuscin, melanolipofuscin, and etc.) with 3D high-resolution structured illumination microscopy (SIM) and 4D confocal multispectral laser scanning microscopy (LSM).

The required programs to follow the procedure in this tutorial are

1) 3D Slicer – <u>http://www.slicer.org</u> 2) FIJI – <u>https://fiji.sc</u> 3) ITK-SNAP - <u>http://www.itksnap.org</u>

## Workflow

We will describe the overall workflow of hyperspectral analysis, starting from 1) reading 4D LSM image, 2) granule segmentation on 3D SIM data, 3) co-registration between 4D LSM and 3D SIM data, and 4) hyperspectral analysis of granules.

1. Read 4D LSM

- 2. Granule segmentation on 3D SIM
- 3. Co-Registration : SIM / LSM

Please see a previous tutorial for segmentation/registration processes using FIJI and ITK-SNAP

#### 4. Convert concatenated 4D LSM to an image series

#### 5. Hyperspectral Analysis

1) Open 3D Slicer

- 2) Go to Extension  $\rightarrow$  MultiVolume Support  $\rightarrow$  Multivolume Importer
- 3) Set Input Directoriy to the folder of an image series
- 4) Create new MRMLMultiVolume at Output node
- 5) Import (May take a few minutes)

6) Imported volume will be displayed as # frames MultiVolume (e.g. 24 frames MultiVolume)

| 🛞 🖱 💷 3D Slicer 4.7.0-2016-12-30                              |                                      |                                                                                                    |
|---------------------------------------------------------------|--------------------------------------|----------------------------------------------------------------------------------------------------|
| 🔝 📸 Modules: 🔍 🛃 MultiVolumeImporter 🗦 💳 🤇                    | 0 🗄 🖤 🚳 🍇 🕹 🔠 🕯 🖉 📾 🖉                | 🛛   🕂 -   📴 🥐                                                                                                    |
| 8                                                             | R 🕼 S: 1.956mm                       | - 1                                                                                                    |
| 3DSIIcer                                                      |                                      |                                                                                                    |
| Help & Acknowledgement                                        |                                      |                                                                                                    |
| ✓ Basic settings                                              |                                      |                                                                                                    |
| Input directory:/media/shong/ExtHard1/NYUOpht/Tom/Series      |                                      |                                                                                                    |
| Output node: 24 frames MultiVolume 🗘                          |                                      |                                                                                                    |
| Advanced settings                                             |                                      |                                                                                                    |
| Import                                                        | and the second second second         |                                                                                                    |
| Status: Idle                                                  |                                      |                                                                                                    |
|                                                               | B: 24 frames Multivolume             |                                                                                                    |
|                                                               | + Y 🛊 🕞 R: -26.907mm                 | * G 🔹 A: -26.248mm                                                                                               |
|                                                               |                                      |                                                                                                    |
|                                                               |                                      |                                                                                                    |
|                                                               |                                      |                                                                                                    |
|                                                               | 신경, 동네양 같은, 영영, 영소시설, 스럽방법           |                                                                                                    |
|                                                               | 그는 것 같은 것이 같이 집에서 상태에 있었다.           |                                                                                                    |
|                                                               | 사람은 영영에서 귀엽다. 그는 것이 없는 것을 생각했다.      |                                                                                                    |
| ▼ Data Probe                                                  | 그렇게 지는 것 않아? 않는 것 것 같은 것 않는 것 같이 많다. |                                                                                                    |
| Yellow (L 26.9, P 43.8, S 3.7) Sagittal Sp: 0.1               |                                      | n en la grenne de la companya de la contra construction de la construction de la construction de la construction |
| L None                                                        |                                      |                                                                                                    |
| F None<br>B 24 frames MultiVolume (245, 399, 9) 24 components | B: 24 frames MultiVolume             | B: 24 frames MultiVolume                                                                                         |
|                                                               |                                      |                                                                                                    |

8

7) Go to Extension  $\rightarrow$  MultiVolume Support  $\rightarrow$  Multivolume Explorer

8) Adjust Window/Level by drag-n-drop on one of viewports

9) Set Input multiVolume to # frames MultiVolume (imported from Step 5))

10) Click Play next to Current frame number to play a video to display a sequence of image channels

11) The plot of hyperspectral information will be displayed on the left panel under "Plotting" while you navigate on the viewports.

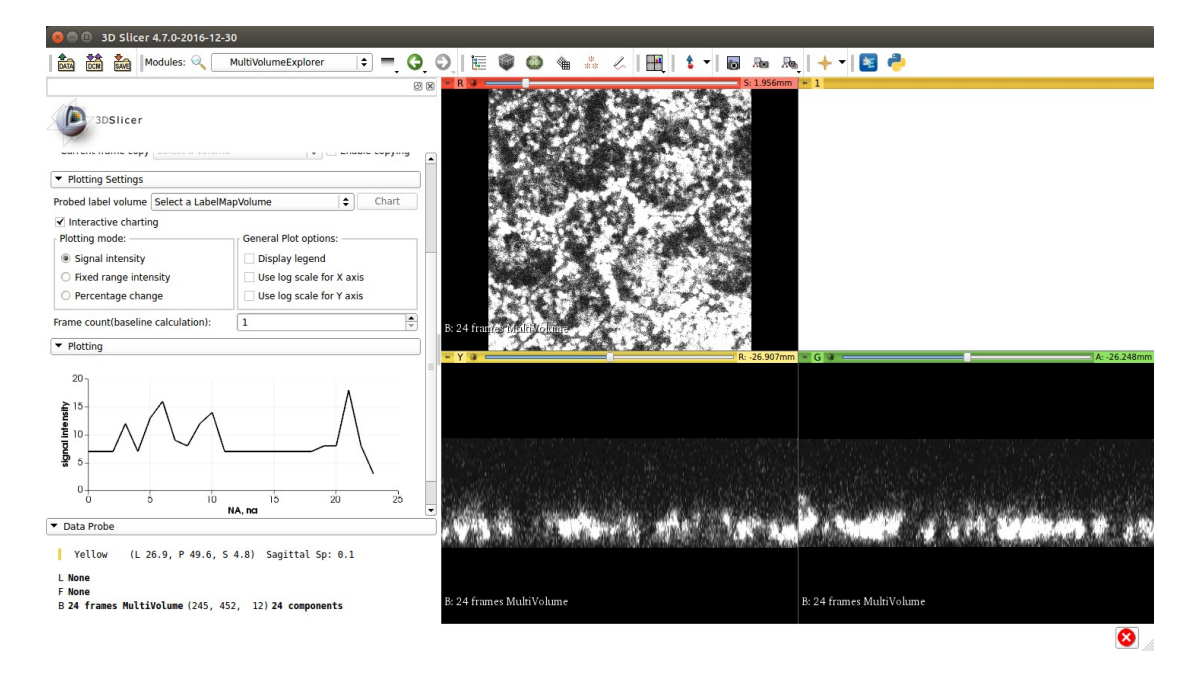

12) Load a label map generated from the segmentation step in "Plotting Settings  $\rightarrow$  Probed label Volume"

13) Click Chart next to "Probed label Volume"

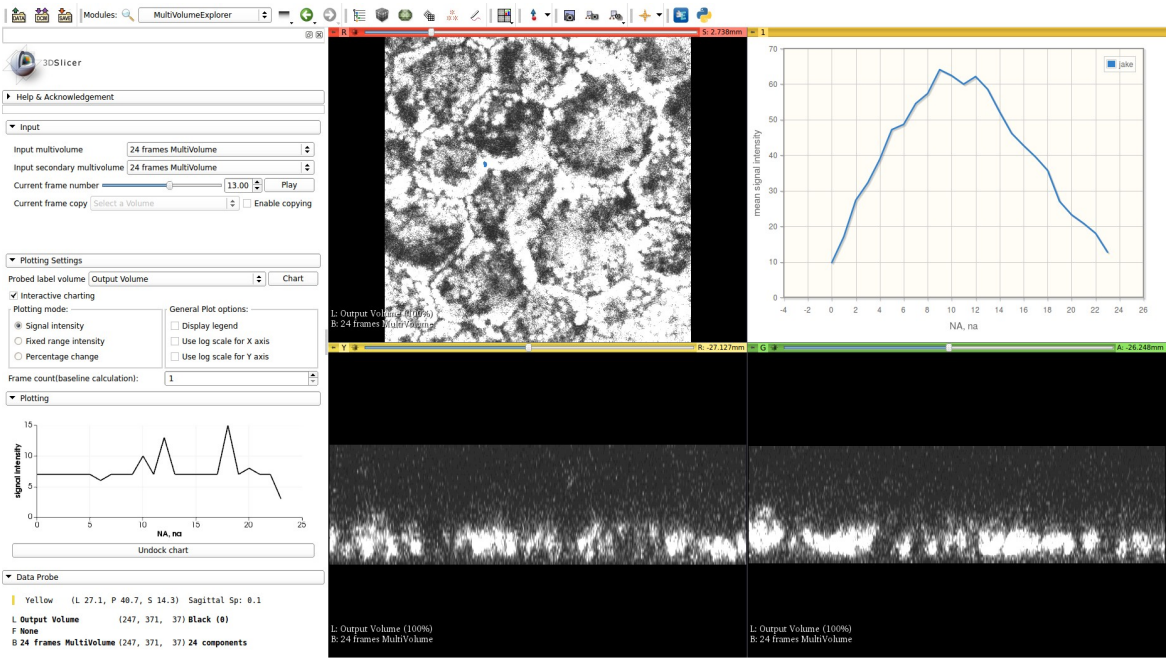

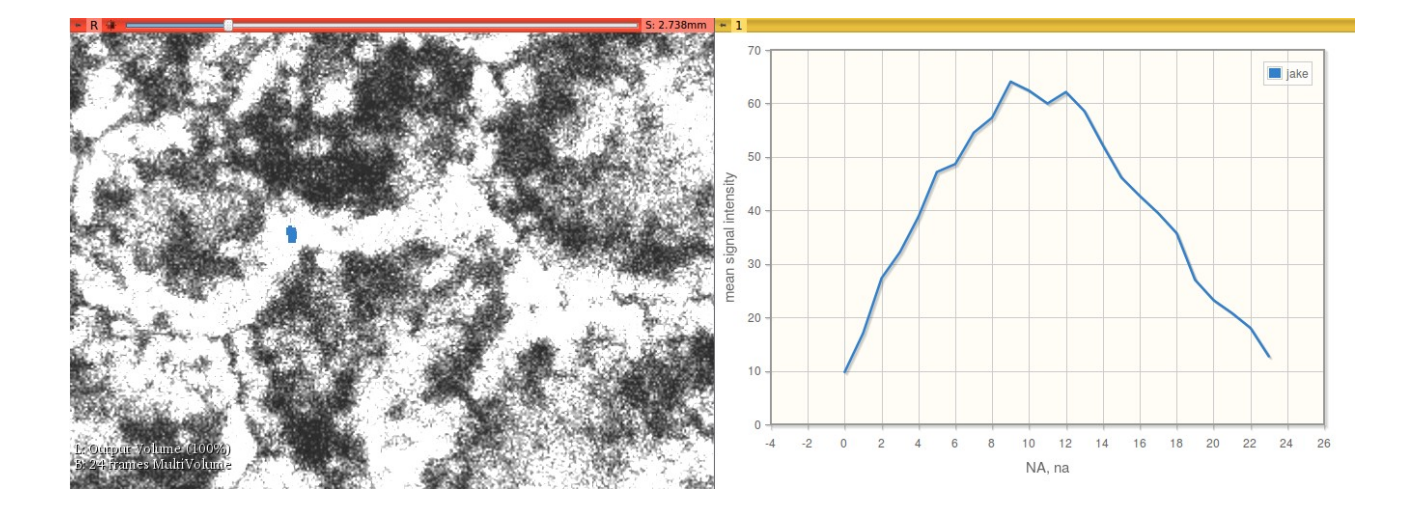